Step Log in to MyBGCA.net and click on the SLU icon to access SLU

| - 1 |
|-----|
| - 1 |
|     |

| SIGN IN                                                                                                    |                                                                                                    |
|----------------------------------------------------------------------------------------------------|----------------------------------------------------------------------------------------------------|
| Email Address                                                                                              |                                                                                                    |
| Password                                                                                                   |                                                                                                    |
| Forgot your password? ?                                                                                    |                                                                                                    |
| SIGN IN                                                                                                    | Spillett Leadership<br>University (SLU)                                                                                        |
| Don't have an account?   New myBGCA Account Board Chair Registration   Find your Account Eind your Account | A world class training<br>for all Club Staff<br>(kindly allow some<br>time and retry, if profile<br>updates do not<br>reflect) |

Step Go to the menu at the top right of the home page and click on the arrow next to "Connect" and then click "All Communities"

|           | HOME            | >         |
|-----------|-----------------|-----------|
|           | LEARNING        | >         |
|           | CONNECT         | ~ <b></b> |
|           | ALL COMMUNITIES |           |
|           | PERFORMANCE     | >         |
|           | REPORTS         | >         |
| 습 🕏 🛱 🔉 😑 | ILT             | >         |
|           | ADMIN           | >         |

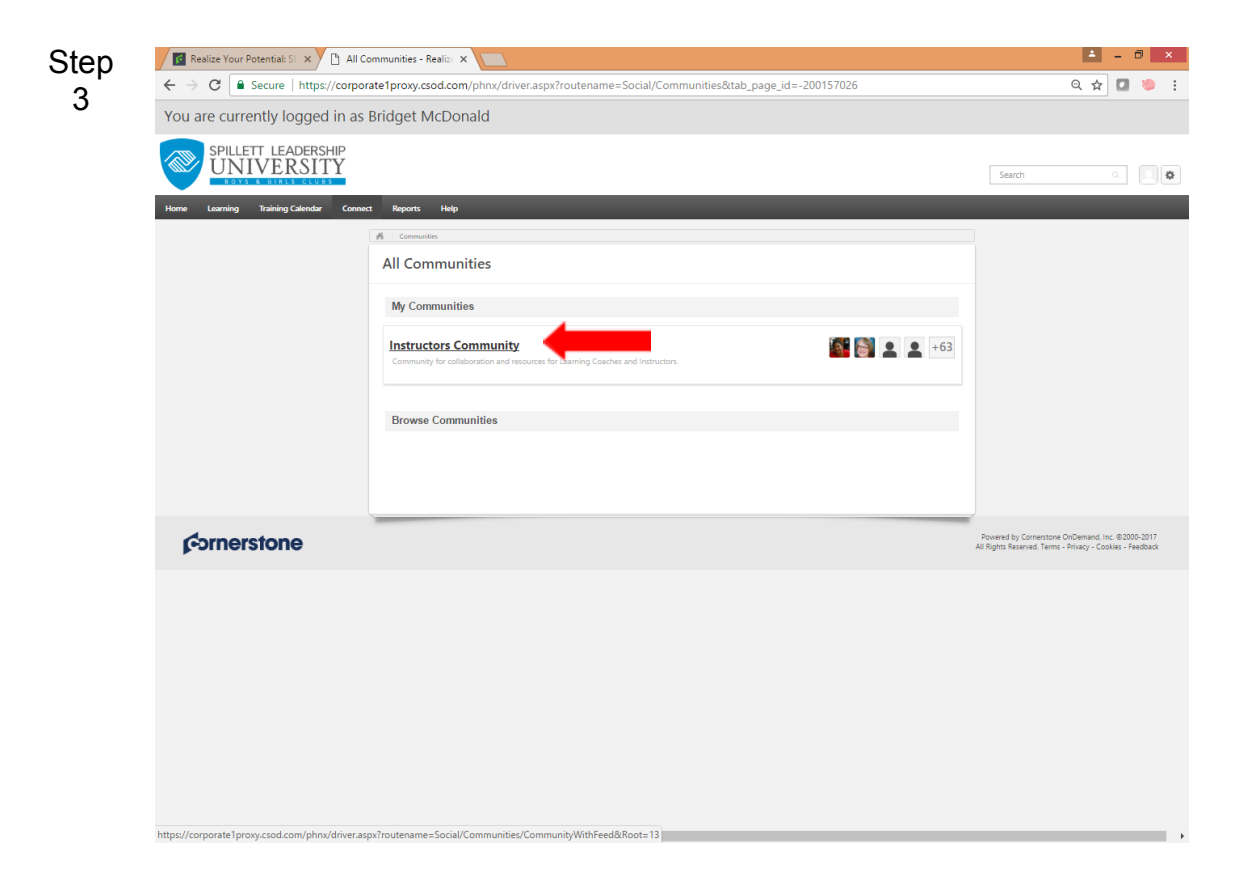

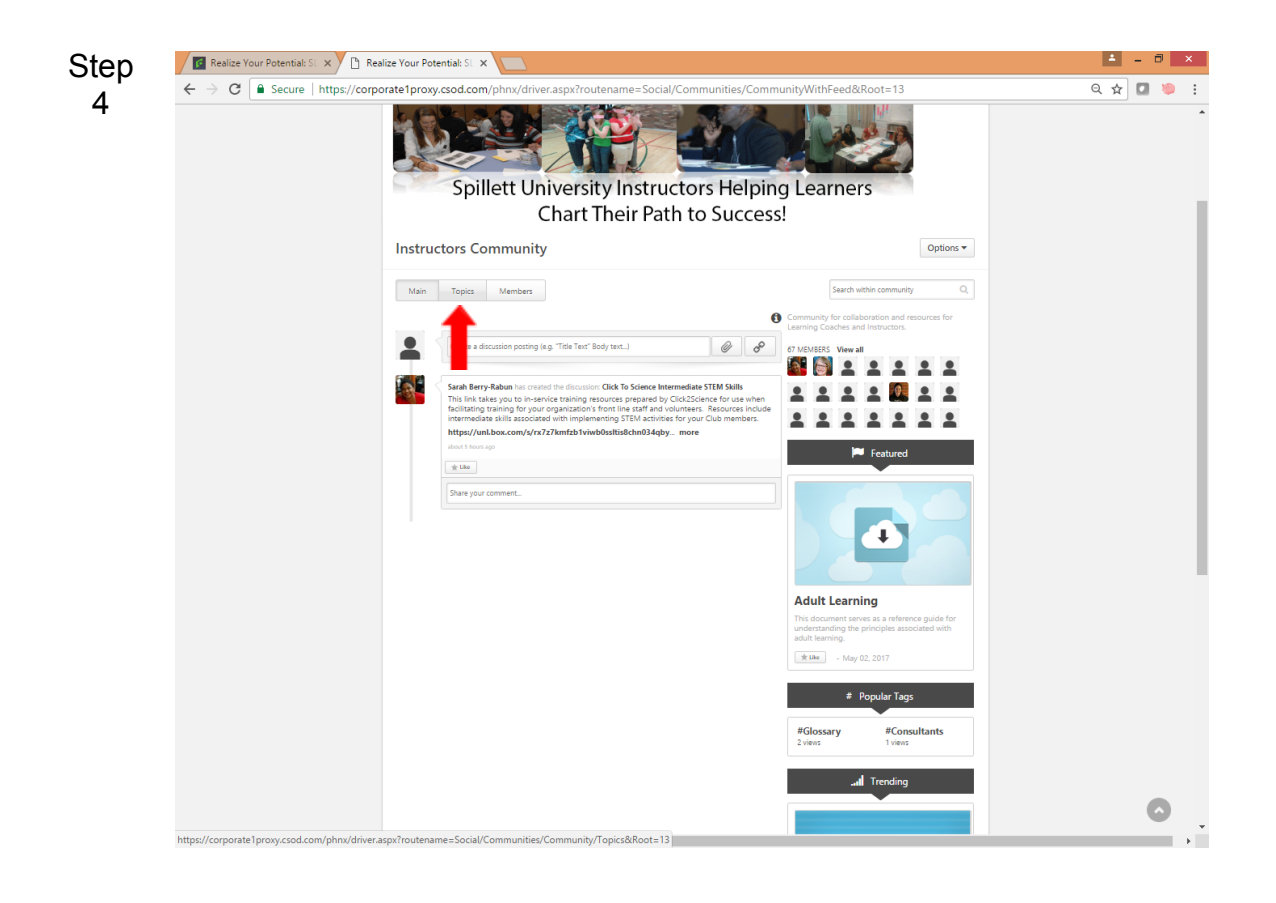

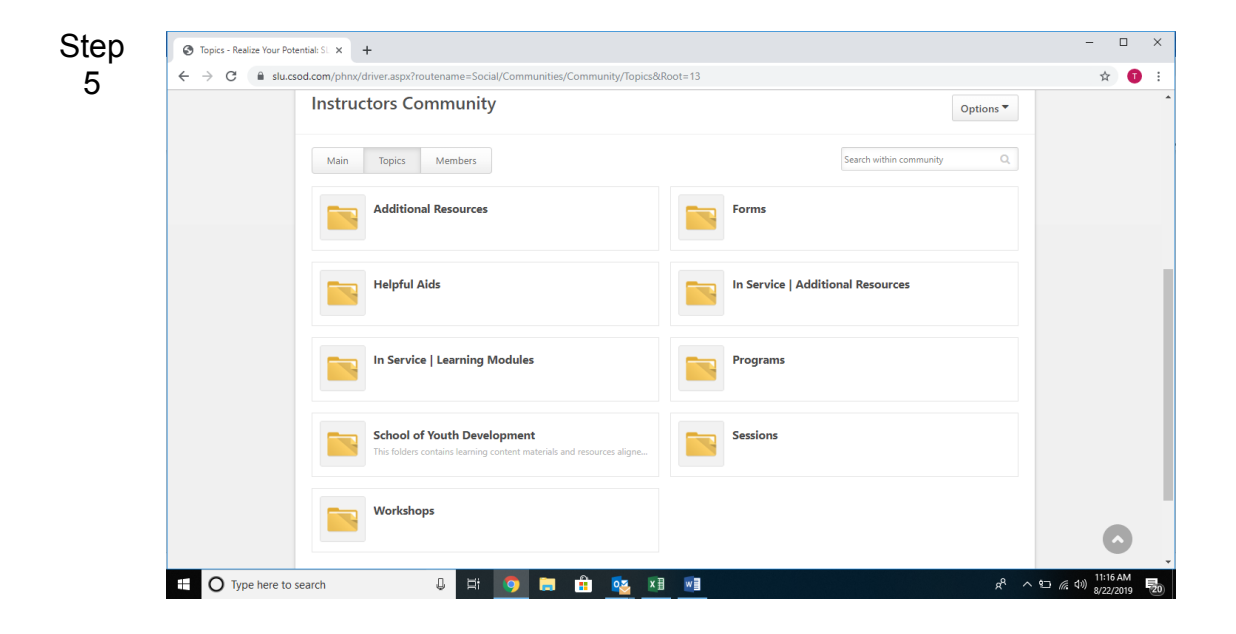

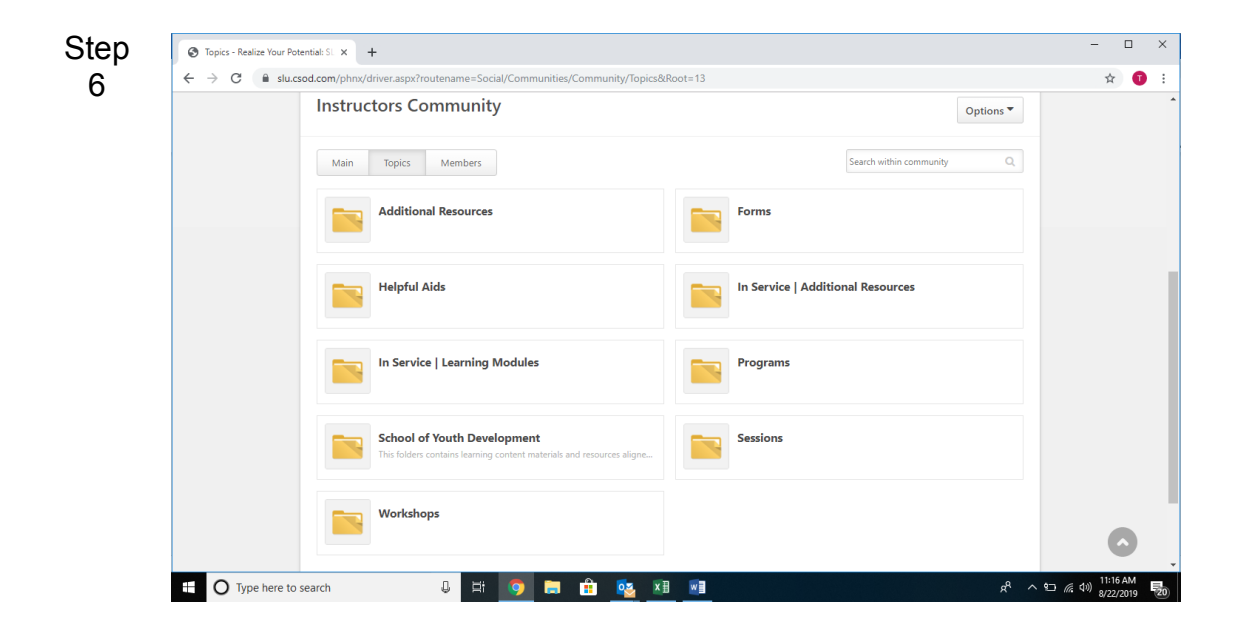

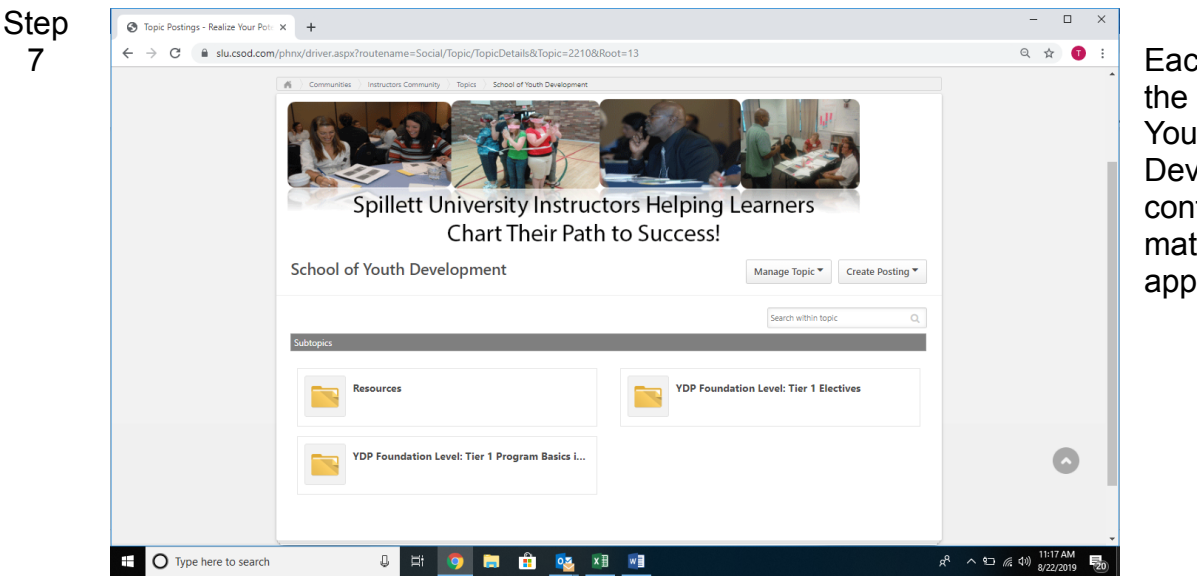

Each folder within the "School of Youth Development," contains related materials, if applicable.

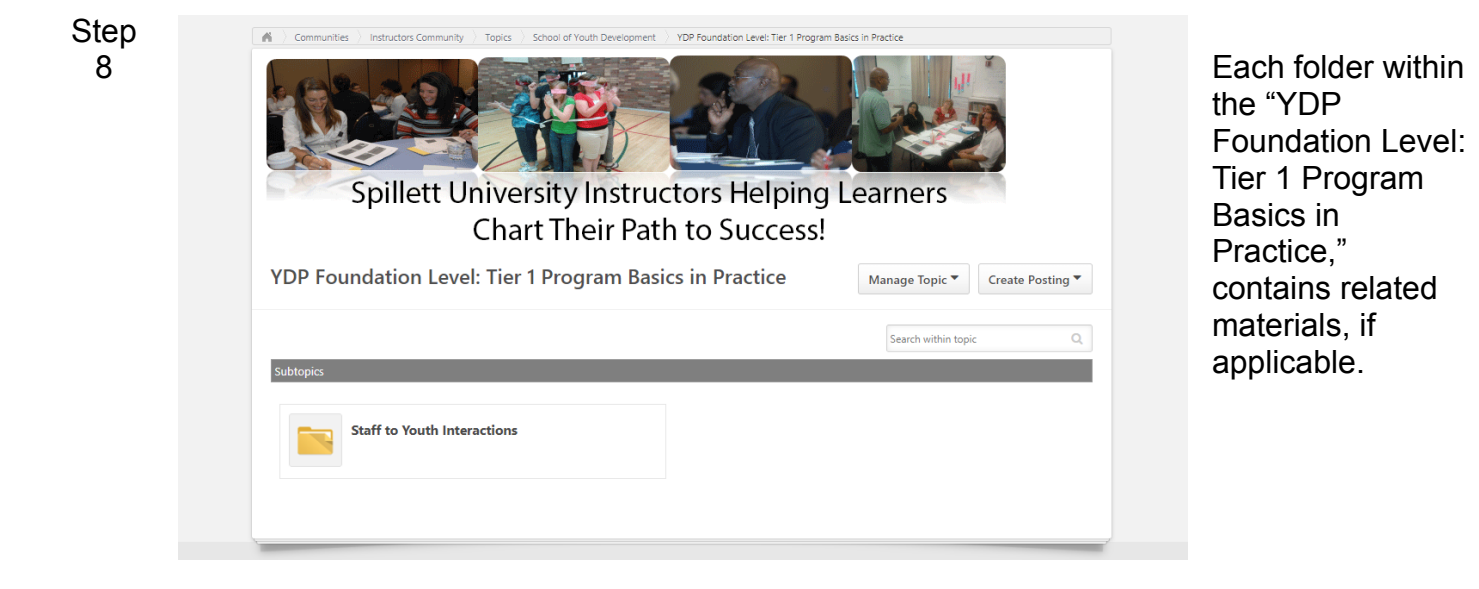

| Step<br>9 | Communities Instructors Community Topics School of Youth Development 1901                  | Proundation Level: Tier 1 Program Basics in Practice Staff to Youth Interactions<br>Staff to Youth Interactions<br>Drss Helping Learners<br>to Success! |
|-----------|--------------------------------------------------------------------------------------------|----------------------------------------------------------------------------------------------------|
|           | Staff to Youth Interactions                                                                | Manage Topic                                                                                                    |
|           | 6.44.5                                                                                     | Search within topic Q                                                                                                    |
|           | Subtopics                                                                                  |                                                                                                    |
|           | Evaluations                                                                                | Facilitator's Guide                                                                                                    |
|           | Handouts                                                                                   | Participant's Guide                                                                                                    |
|           | Power Point Presentation                                                                   | Ship List                                                                                                    |
|           | Training for Trainers   The resources in this folder will help you facilitate the session. |                                                                                                    |

Each folder within the "Staff to Youth Interactions," contains related materials, if applicable.

| 0 | Spillett University I<br>Chart The<br>Facilitator's Guide | Instructors Helping L<br>eir Path to Success! | earners<br>Manage Topic • | Create | Posting 🔻 |
|---|-----------------------------------------------------------|-----------------------------------------------|---------------------------|--------|-----------|
|   | Sort by Latest Reply 👻                                    |                                               | Search within to          | opic   | Q         |
|   | Postings                                                  | Author                                        | Replies                   | Views  | Likes     |
|   | -                                                         |                                               |                           |        |           |

Within each subfolder are related materials ready to download.